un site de la direction générale des Finances publiques

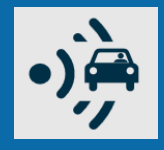

### + simple et + sûr : payez sur amendes.gouv.fr !

Vous avez reçu une amende (avis de contravention, amende forfaitaire majorée...) ou un avertissement de forfait de post-stationnement <u>majoré</u> ?

Payez ou consignez\* votre amende en ligne ! Votre paiement est sécurisé et vous pouvez bénéficier de délais supplémentaires.

Vous avez besoin de l'avis et d'une carte bancaire valide.

\* Si vous contestez certaines amendes, vous devez verser une consignation. Suivez les instructions figurant sur l'avis ou renseignez-vous sur *impots.gouv.fr*, rubrique Contact.

À noter : Pour payer un <u>avis de paiement</u> de forfait de post-stationnement en ligne, rendez-vous sur le site *stationnement.gouv.fr.* 

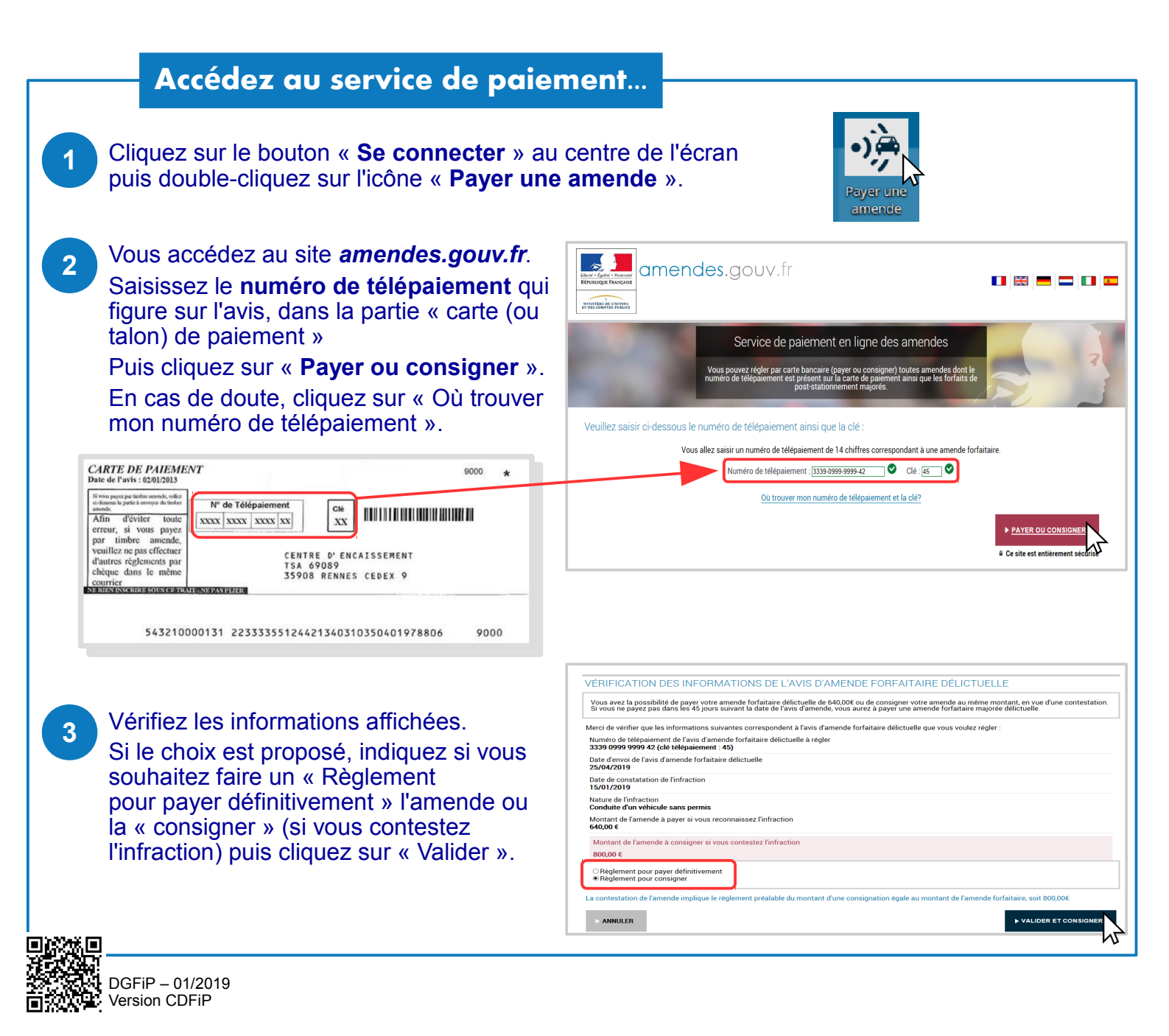

# Réglez par carte bancaire en toute sécurité

4

5

6

| Cliquez pour sélectionner le <b>type de carte bancaire</b> que vous souhaitez utiliser.                                                                                                    | amendes.gouv.fr<br>Service de paiement en ligne des amendes                                                                                                    |                                                                                                    |
|----------------------------------------------------------------------------------------------------|----------------------------------------------------------------------------------------------------|----------------------------------------------------------------------------------------------------|
|                                                                                                    | Nortant de la transaction : 240,00 C<br>Ditable de la transaction<br>Réference de la transaction<br>2010/22/13<br>Descritori de la consumé :<br>32201/2<br>Sectoria de la consumé :<br>32201/2<br>Sectoria de l | Moyon de palement<br>veutles selectioner vorre moyon de palement                                                                                                    |
| Saisissez les <b>références</b> de votre carte<br>bancaire puis « Valider ».<br>Si une nouvelle fenêtre s'ouvre (dispositif<br>de sécurité de votre banque) saisir votre<br>code d'authentification (transmis par SMS)<br>puis valider. | Défails de la transaction         Référence de la transaction :         201901282713         Identifiant de la commande :         3339099999941         Identifiant du commerçant :         201040039070003                                                                                                    | Informations de la carte  Veuillez saisir les informations de votre paiement           Numéro de carte :         Use d'expiration :         Use d'expiration : |

## Obtenez un justificatif de règlement

#### Votre paiement est validé !

#### Pour obtenir le justificatif de règlement À CONSERVER :

> cliquez sur le bouton « Recevoir par **courriel** » en haut à droite puis saisissez votre adresse électronique. Le justificatif est envoyé par courriel à cette adresse.

> **OU**, si vous n'avez pas de messagerie électronique, cliquez sur le bouton « Imprimer » en haut pour l'obtenir au format papier. Dans la fenêtre qui s'ouvre, cliquez sur « Imprimer ».

<u>À noter :</u> Payez votre amende sur votre smartphone ! Téléchargez l'application mobile « amendes.gouv » gratuite sur Google Play ou App Store et scannez le flashcode figurant sur votre avis.

| Obtenir le justificatif de paiement :                                                                | Imprimer 🕞 Enregistrer en pdf 🗹 Receivoir par courriel |
|----------------------------------------------------------------------------------------------------|--------------------------------------------------------|
| Numéro de l'avis d'amende forfaitaire délictuelle réglé<br>3339 0999 9999 41 (clé télépaiement : 44) |                                                        |
| Date d'envoi de l'avis d'amende forfaitaire délictuelle<br>25/04/2019                                |                                                        |
| Date de constatation de l'infraction<br>15/01/2019                                                   |                                                        |
| Nature de l'infraction<br>Conduite d'un véhicule sans permis                                         |                                                        |
| Type d'opération<br><b>Paiement</b>                                                                  |                                                        |
| Montant réglé<br>640,00 €                                                                            |                                                        |
| Date de règlement<br><b>28/01/2019</b>                                                               |                                                        |
| Canal de règlement<br>Site internet de télépaiement                                                  |                                                        |
| Moyen de règlement<br>Carte bancaire                                                                 |                                                        |
| Type de carte bancaire<br>Master Card                                                                |                                                        |
| N° de carte bancaire<br>5017 xxxx xxxx xx00 (fin de validité: 08/19)                                 |                                                        |
| N° d'autorisation<br>644883                                                                          |                                                        |
| Identifiant bancaire<br>201901282713                                                                 |                                                        |
| Référence de règlement 220190128112600001                                                            |                                                        |
| N° de contrat commerçant CB<br>1999100                                                               |                                                        |
|                                                                                                    | ► REVENIR À LA PAGE D'ACCUEIL                          |